# Külső memóriakártyák

Dokumentum cikkszáma: 419463-211

2007. január

Ez az útmutató a külső memóriakártyák használatát ismerteti.

# Tartalomjegyzék

#### 1 Digitális memóriakártyák

| Digitális memóriakártyák behelyezése                | 1–2 |
|-----------------------------------------------------|-----|
| Digitális memóriakártyák leállítása és eltávolítása | 1–3 |

#### 2 Intelligens kártyák (csak egyes típusokon)

| Intelligens kártya behelyezése  | 2-2 |
|---------------------------------|-----|
| Intelligens kártya eltávolítása | 2-3 |

#### 3 PC-kártyák

| PC-kártya konfigurálása                 | 3-1 |
|-----------------------------------------|-----|
| PC-kártya behelyezése                   | 3-2 |
| PC-kártyák leállítása vagy eltávolítása | 3–4 |

1

# Digitális memóriakártyák

A külön beszerezhető digitális kártyák biztonságos adattárolást és kényelmes adatmegosztást tesznek lehetővé. Ezeket a kártyákat gyakran használják memóriakártya-olvasóval ellátott fényképezőgépekkel, kéziszámítógépekkel és egyéb típusú számítógépekkel.

A digitálishordozó-aljzatba a következő típusú digitális kártyák helyezhetők:

Secure Digital (SD) memóriakártya

MultiMediaCard (MMC)

VIGYÁZAT! A digitális memóriakártya és a számítógép károsodását megelőzendő semmilyen típusú adaptert ne helyezzen a digitálishordozó-aljzatba.

## Digitális memóriakártyák behelyezése

**VIGYÁZAT!** Behelyezésekor ne erőltesse a kártyát, nehogy megsérüljenek a csatlakozók.

A digitális memóriakártya behelyezéséhez:

- 1. Tartsa a kártyát úgy, hogy a címke felfelé, a csatlakozók pedig a számítógép felé nézzenek.
- 2. Finoman csúsztassa a kártyát a digitálishordozó-aljzatba, míg az teljesen a helyére nem kerül.

Digitális kártya behelyezésekor egy eszközészlelési hangot hallhat, melyet követően megjelenik a választható lehetőségek menüje.

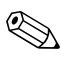

Előfordulhat, hogy a számítógépe kissé eltér a jelen fejezetben ábrázolttól.

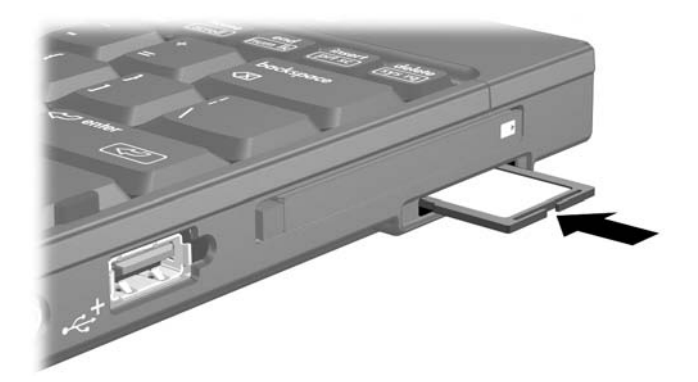

### Digitális memóriakártyák leállítása és eltávolítása

**VIGYÁZAT!** Az adatvesztés és a rendszerlefagyás elkerülése érdekében eltávolítás előtt állítsa le a memóriakártyát.

A digitális memóriakártya leállításához és eltávolításához:

1. Zárja be az összes olyan fájlt és alkalmazást, amely a digitális memóriakártyát használja.

Az adatátvitel leállításához kattintson az operációs rendszer Másolás ablakának Mégse gombjára.

- 2. A digitális memóriakártya leállításához:
  - Kattintson duplán a tálca jobb szélén, az értesítési területen található Hardver biztonságos eltávolítása ikonra.
  - A Hardver biztonságos eltávolítása ikon megjelenítéséhez kattintson az értesítési területen lévő **Rejtett ikonok megjelenítése** (< vagy <<) ikonra.
  - b. Kattintson a listában a kívánt digitális memóriakártyára.
  - c. Kattintson a Leállítás, majd az OK gombra.

- 3. A kártya eltávolításához:
  - a. A kártya kioldásához finoman nyomja azt befelé **0**.
  - b. Húzza ki a digitális kártyát 2 a bővítőhelyről.

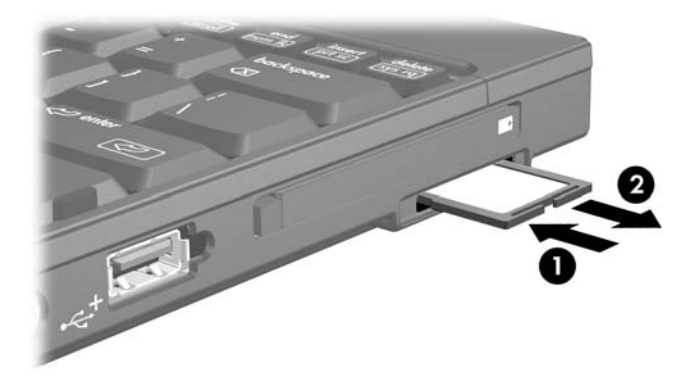

2

# Intelligens kártyák (csak egyes típusokon)

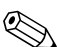

Az *intelligens kártya* kifejezés a jelen útmutatóban az intelligens kártyákra és a Java<sup>TM</sup> kártyákra egyaránt használatos.

Az intelligens kártyák hitelkártya méretű kiegészítő eszközök, amelyekben egy memóriával ellátott mikrocsip és egy mikroprocesszor található. A személyi számítógépekhez hasonlóan az intelligens kártyák is rendelkeznek operációs rendszerrel a bejövő és a kimenő adatok kezeléséhez, valamint az illetéktelen hozzáférés ellen védő biztonsági szolgáltatásokkal vannak felvértezve. A szabványos intelligens kártyák az intelligenskártya-olvasóval (csak egyes típusokon) használhatók.

A tartalma kizárólag a PIN kód ismeretében válik hozzáférhetővé. Az intelligens kártyák biztonsági szolgáltatásaival kapcsolatban további információt a Súgó és támogatás segédprogramban találhat.

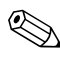

Előfordulhat, hogy a számítógépe kissé eltér a jelen fejezetben ábrázolttól.

## Intelligens kártya behelyezése

Az intelligens kártya behelyezésének menete a következő:

1. A címkével ellátott oldalával felfelé tartva finoman csúsztassa az intelligens kártyát az intelligenskártya-olvasóba, míg a kártya teljesen a helyére nem kerül.

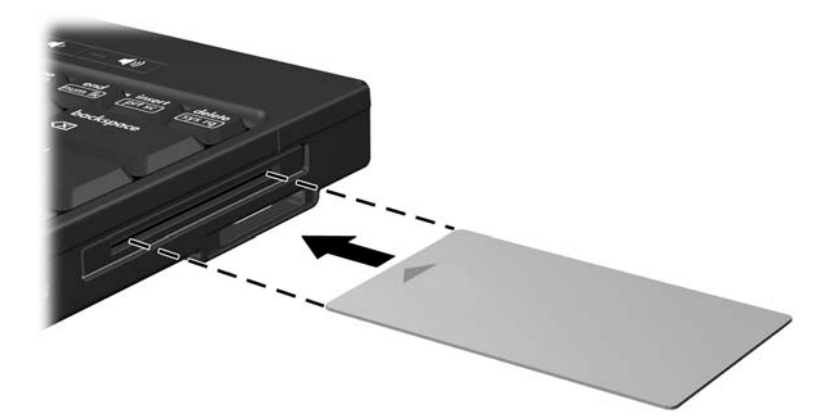

2. A képernyőn található utasításoknak megfelelően jelentkezzen be a számítógépre az intelligens kártyához tartozó PIN kóddal.

## Intelligens kártya eltávolítása

Az intelligens kártya eltávolításának módja a következő:

» Fogja meg a kártyát a szélénél fogva, majd húzza ki a kártyaolvasóból.

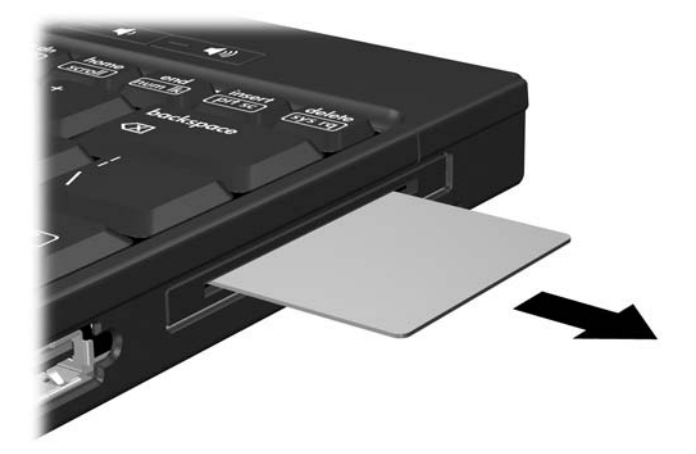

3

# PC-kártyák

A PC-kártya egy hitelkártya méretű kiegészítő eszköz, amely megfelel a személyi számítógépek memóriakártyáival foglalkozó nemzetközi szövetség (Personal Computer Memory Card International Association, PCMCIA) szabványaiban megadott előírásoknak. A PC-kártya bővítőhelyébe a következő típusú kártyák helyezhetők:

- 32 bites (CardBus) és 16 bites PC-kártyák
- Type I típusú vagy Type II típusú PC-kártyák

A Zoomed Video típusú PC-kártyákat és 12 V feszültségű PC-kártyákat a bővítőhely nem támogatja.

# PC-kártya konfigurálása

**VIGYÁZAT!** Az egyéb PC-kártyák támogatásának megőrzése érdekében csak az eszközhöz szükséges szoftvereket telepítse. Amennyiben a PC-kártya gyártójának utasítása alapján eszközillesztő programok telepítésére van szükség:

- Csak az operációs rendszernek megfelelő illesztőprogramokat telepítsen.
- Ne telepítsen semmilyen olyan egyéb szoftvert, amelyet a PC-kártya gyártója mellékelt (például kártyaszolgáltatásokat, bővítőhely-szolgáltatásokat vagy kártyaengedélyezőket).

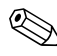

Előfordulhat, hogy a számítógépe kissé eltér a jelen fejezetben ábrázolttól.

## PC-kártya behelyezése

**VIGYÁZAT!** A csatlakozók épségének megóvása érdekében ügyeljen a következőkre:

- Behelyezéskor ne erőltesse a PC-kártyát.
- A PC-kártya használata közben ne mozgassa vagy szállítsa a számítógépet.

A PC-kártya bővítőhelye egy védőbetétet tartalmazhat. A PC-kártya behelyezése előtt a betétet ki kell oldani és el kell távolítani.

- 1. A PC-kártyahely védőbetétének kioldásának és eltávolításának menete a következő:
  - a. Nyomja meg a PC-kártya kioldógombját **①**.

Ekkor a gomb a betét kioldásához szükséges helyzetbe kerül.

- b. Nyomja meg újra a kilökőgombot a betét eltávolításához.
- c. Húzza ki a betétet a nyílásból 2.

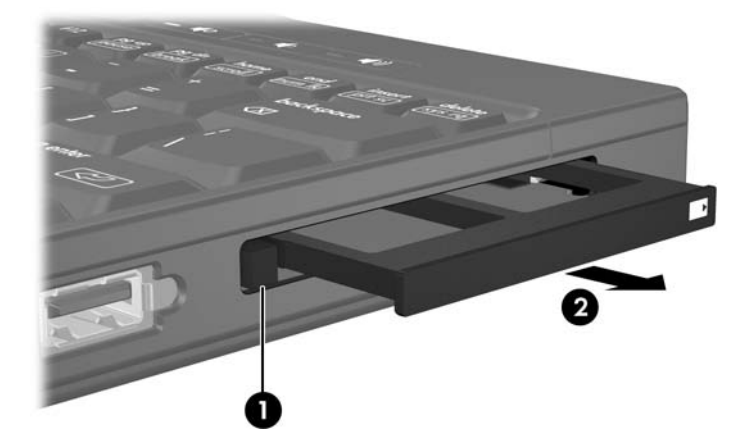

- 2. A PC-kártya behelyezésének menete a következő:
  - a. Tartsa a PC-kártyát úgy, hogy a címke felfelé, a csatlakozó pedig a számítógép felé nézzen.
  - b. Finoman csúsztassa a kártyát a bővítőhelybe, míg az teljesen a helyére nem kerül.

Digitális kártya behelyezésekor egy eszközészlelési hangot hallhat, melyet követően megjelenik a választható lehetőségek menüje.

A PC-kártya első alkalommal történő csatlakoztatásakor "Az eszközillesztő szoftver telepítése" üzenet jelenik meg a tálca jobb szélén található értesítési területen.

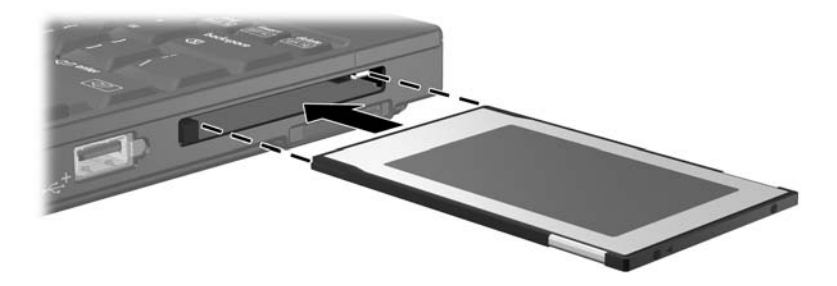

### PC-kártyák leállítása vagy eltávolítása

**VIGYÁZAT!** Az adatvesztés és a rendszerlefagyás elkerülése érdekében eltávolítás előtt állítsa le a PC-kártyát.

A gépbe helyezett PC-kártya használaton kívüli állapotban is fogyaszt áramot. Kapcsolja ki vagy távolítsa el a PC-kártyát, ha nem használja, így energiát takaríthat meg.

A PC-kártya leállítása és eltávolítása:

 Zárjon be minden olyan alkalmazást, és fejezzen be minden olyan tevékenységet, amelyhez a PC-kártya támogatása szükséges.

Az adatátvitel leállításához kattintson az operációs rendszer Másolás ablakának **Mégse** gombjára.

- 2. A PC-kártya leállítása:
  - Kattintson duplán a tálca jobb szélén, az értesítési területen található Hardver biztonságos eltávolítása ikonra.
  - A Hardver biztonságos eltávolítása ikon megjelenítéséhez kattintson az értesítési területen lévő Rejtett ikonok megjelenítése (< vagy <<) ikonra.</p>
  - b. Kattintson a listában a kívánt PC-kártyára.
  - c. Kattintson a Leállítás, majd az OK gombra.

- 3. A PC-kártya eltávolítása:
  - a. Nyomja meg a PC-kártya bővítőhely kilökőgombját ①.
    Ekkor a gomb a PC-kártya kioldásához szükséges helyzetbe kerül.
  - b. Nyomja meg újra a kilökőgombot a PC-kártya eltávolításához.
  - c. Húzza ki a kártyát **2** a bővítőhelyről.

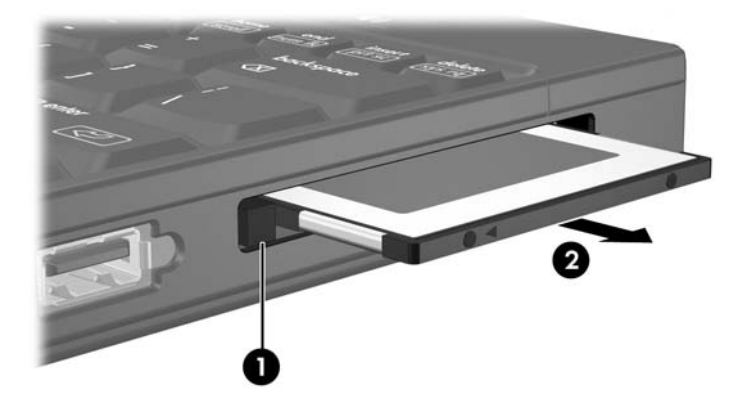

© Copyright 2007 Hewlett-Packard Development Company, L.P.

Az SD embléma a jogtulajdonos védjegye. A Java a Sun Microsystems, Inc. Amerikai Egyesült Államokban bejegyzett kereskedelmi védjegye.

Az itt szereplő információ előzetes értesítés nélkül változhat. A HP termékeire és szolgáltatásaira vonatkozó kizárólagos jótállás az adott termékhez, illetve szolgáltatáshoz mellékelt, korlátozott jótállásról szóló nyilatkozatban vállalt jótállás. A dokumentumban ismertetettek nem jelentenek semmiféle további jótállást. A HP nem vállal felelősséget az itt található esetleges technikai vagy szerkesztési hibákért és mulasztásokért.

Külső memóriakártyák Első kiadás: 2007. január Dokumentum cikkszáma: 419463-211